Exercice 1 :

Mettre en forme les flèches brisées noires pour obtenir le résultat en-dessous : utilisez le clic droit ou le bouton Propriétés ; enregistrez sous le nom Lignes 1-formatage.odg

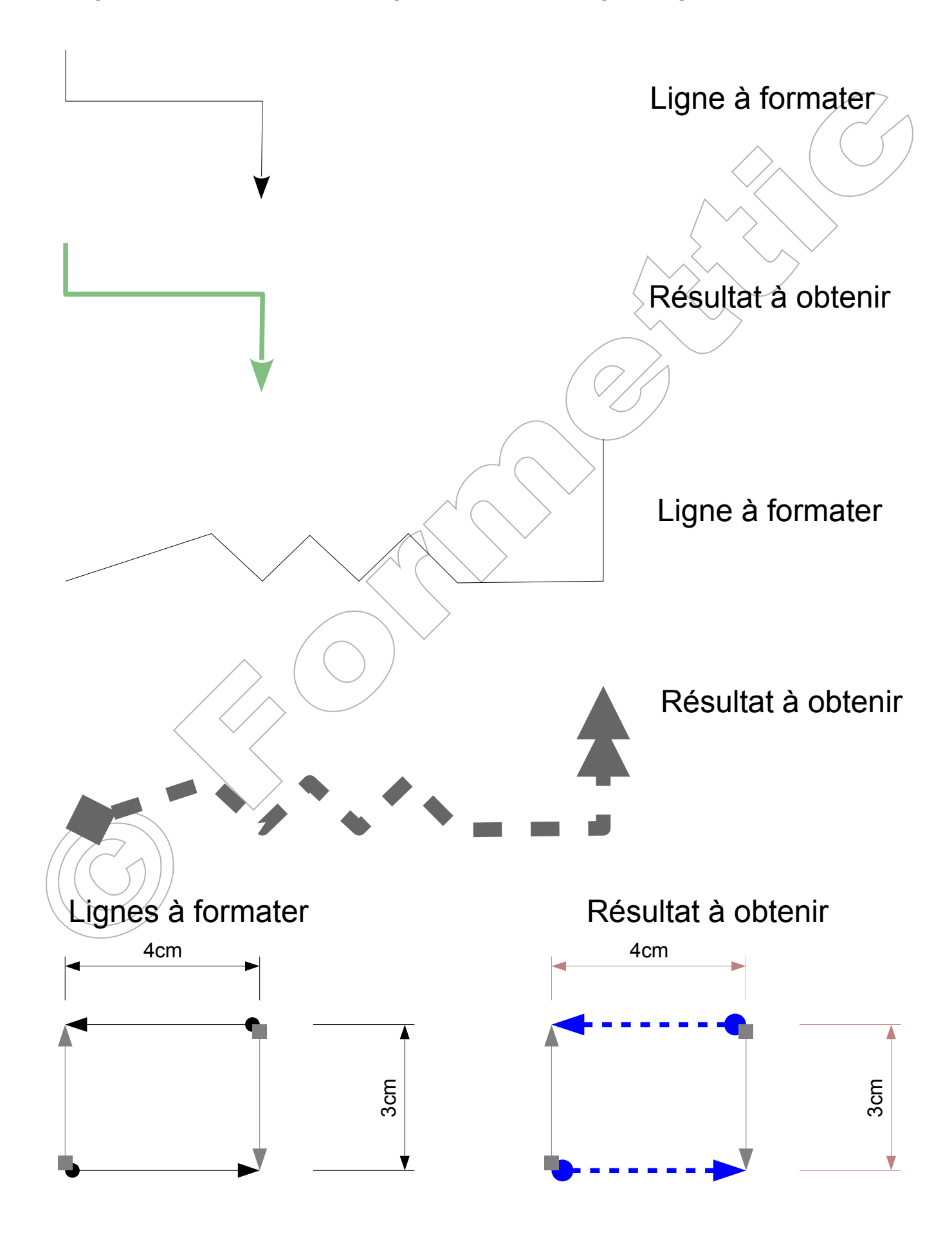

Exercice 2 : Avec les mêmes techniques, modifiez les couleurs, remplissages et transparence comme montré à droite ; enregistrer.

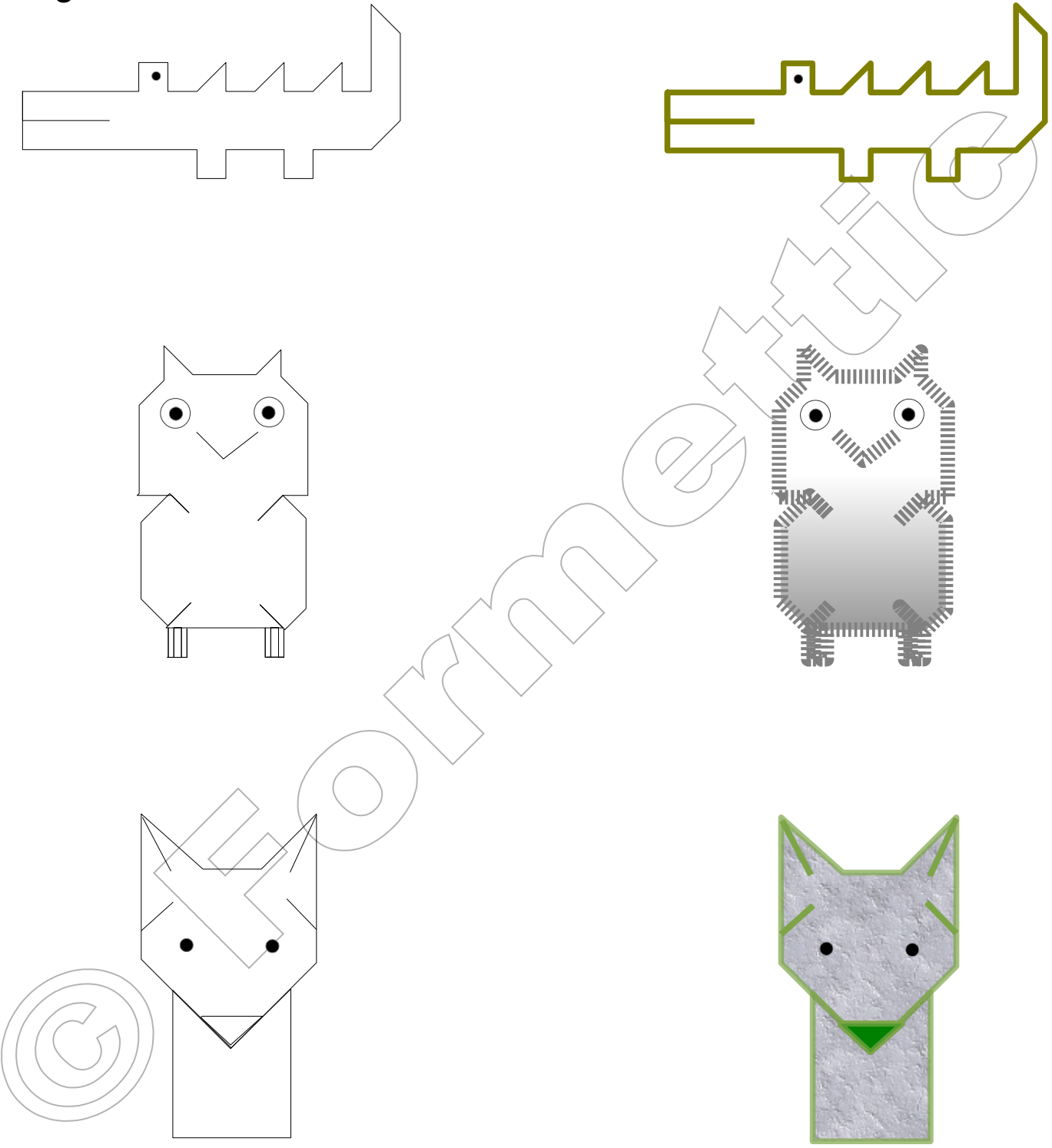